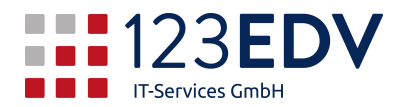

# Anleitung Datenzugriff auf Firma über VPN

### **Allgemeine Information**

Schaltflächen und Optionen werden im Text kursiv dargestellt.

#### Hinterlegung der Zugangsdaten

- 1. Öffnen Sie das Startmenü und geben Sie Anmeldeinformationsverwaltung ein (siehe Abbildung 1).
- 2. Öffnen Sie diese und klicken Sie auf Windows-Anmeldeinformationen.
- 3. Klicken Sie auf Windows-Anmeldeinformationen hinzufügen (siehe Abbildung 2).
- 4. Geben Sie nun *Netzwerkadresse*, *Benutzername und Kennwort* ein und klicken Sie auf *OK*. Diese Zugangsdaten erhalten Sie separat von der Firma 123edv bzw. Ihrem Vorgesetzten (siehe Abbildung 3).
- 5. Schließen sie die Anmeldeinformationsverwaltung wieder.

| Höchste Übereinstimmung |                                                                                                    |                                                                                         |  |
|-------------------------|----------------------------------------------------------------------------------------------------|-----------------------------------------------------------------------------------------|--|
| Anme                    | Anmeldeinformationsverwaltung<br>Systemsteuerung                                                                                                    | Webanmeldeinformationen Windows-Anmeldeinformationen                                    |  |
| Systems                 |                                                                                                    | Anmeldedaten sichern Anmeldedaten wiederherstellen                                      |  |
| Abbildung 2             |                                                                                                    | Windows-Anmeldeinformationen Windows-Anmeldeinformationen hinzufügen                    |  |
|                         |                                                                                                    | Es sind keine Windows-Anmeldeinformationen vorhanden.                                   |  |
|                         |                                                                                                    | Abbildung 3                                                                             |  |
|                         | Geben Sie die Adresse der Website o<br>Anmeldeinformationen ein.<br>Stellen Sie sicher, dass der eingegebene Benutze<br>Ort verwendet werden können.<br>Internet- oder Netzwerkadresse<br>(z. B. myserver, server.company.com): | der des Netzwerks und Ihre<br>mame und das eingegebene Kennwort für den Zugriff auf den |  |
|                         | Benutzername:                                                                                                    |                                                                                         |  |
|                         | Kennwort:                                                                                                    |                                                                                         |  |
|                         |                                                                                                    | OK Abbrechen                                                                            |  |
|                         | Abbildung 1                                                                                                    |                                                                                         |  |

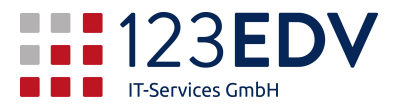

## Hinzufügen eines Laufwerks

- 1. Öffnen Sie den *Datei-Explorer* und wählen Sie auf der rechten Seite den Reiter *Computer*.
- 2. Klicken Sie auf *Menüband erweitern*, indem Sie auf den *Pfeil* in der rechten oberen Ecke klicken. (siehe Abbildung 4)
- Wählen Sie nun Netzlaufwerk verbinden. Geben Sie den gewünschten Laufwerksbuchstaben ein und bei Ordner die Adresse, welche Sie von der Firma 123edv bzw. Ihrem Vorgesetzten bekommen. (siehe Abbildung 5)
- 4. Klicken Sie auf *Fertig stellen* und Ihr gewünschter Ordner scheint als eingebundenes Laufwerk auf.

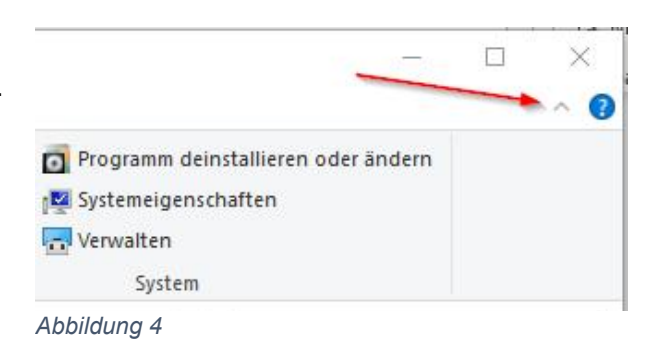

|                                                      | uter Ansicht                                                                              |                                           |
|------------------------------------------------------|-------------------------------------------------------------------------------------------|-------------------------------------------|
| Eigenschaften<br>Öffnen<br>Ümbenennen<br>Speicherort | Auf Medien Netzlaufwerk Netzwerkadresse<br>zugreifen • verbinden • hinzufügen<br>Netzwerk | Einstellungen<br>öffnen                   |
|                                                      |                                                                                           | ×                                         |
| Netzlaut                                             | werk verbinden                                                                            |                                           |
|                                                      |                                                                                           |                                           |
| Welcher                                              | Netzwerkordner soll zugeordnet we                                                         | erden?                                    |
| Bestimmen                                            | Sie den Laufwerkbuchstaben für die Verbindun                                              | ng und den Ordner, mit dem die Verbindung |
| nergestellt                                          | vergen soll:                                                                              |                                           |
| Laufwerk:                                            | <i>τ</i> : ~                                                                              |                                           |
| Ordner:                                              |                                                                                           | <ul> <li>Durchsuchen</li> </ul>           |
|                                                      | Beispiel: \\Server\Freigabe                                                               |                                           |
|                                                      | Verbindung bei Anmeldung wiederherstel                                                    | llen                                      |
|                                                      | Verbindung mit anderen Anmeldeinforma                                                     | ationen herstellen                        |
|                                                      |                                                                                           |                                           |
|                                                      | Verbindung mit einer Website herstellen, auf können                                       | der Sie Dokumente und Bilder speichern    |
|                                                      | Verbindung mit einer Website herstellen, auf können                                       | der Sie Dokumente und Bilder speichern    |

Abbildung 5

#### **Trennen eines Laufwerks**

Wenn Sie Geschwindigkeitsprobleme im reinen Betrieb außerhalb des Netzwerks haben, dann können Sie das Laufwerk auch wieder trennen. Gehen Sie dazu auf den Laufwerksbuchstaben im Explorer, drücken auf die rechte Maustaste und anschließend auf *trennen*.